### ×

# Manter Motivo de Exclusão do Negativador

O objetivo desta funcionalidade é manter motivo de exclusão do negativador, podendo ser acessada no caminho: Gsan > Cobranca > Negativação > Manter Motivo de Exclusão do Negativador.

Selecione a opção "Manter Motivo de Exclusão do Negativador", para selecionar os Motivos de Exclusões dos Negativadores cadastrados.

Inicialmente o sistema exibe a tela de filtro. Informe os parâmetros que julgar necessários e clique no

botão **Filtrar**. O sistema apresenta uma lista de motivos de exclusão do navegador selecionado.

Verifica preenchimento dos campos

 Caso o usuário não informe o conteúdo de algum campo necessário à atualização do código do motivo de exclusão do negativador, será exibida a mensagem "Informe « nome do campo que não foi preenchido »".

Atualização realizada por outro usuário

 Caso o usuário esteja tentando atualizar o código do motivo de exclusão do negativador e o mesmo já tenha sido atualizado durante a manutenção corrente, o sistema exibe a mensagem "Esse(s) registro(s) foi(ram) atualizado(s) ou removido(s) por outro usuário durante a operação. Realize uma nova manutenção".

Verifica sucesso da transação

• Caso o código de retorno da operação efetuada no banco de dados seja diferente de zero, será exibida a mensagem conforme o código de retorno.

|                                     | Gsan -> Cobranca -> Negativacao -> Ma                                                                                                    | nter Motivo de Exclusao do Negativador |
|-------------------------------------|----------------------------------------------------------------------------------------------------|----------------------------------------|
| Filtrar Motivo da                   | Exclusão do Negativador                                                                                                    |                                        |
| Para filtrar o(s) motivo(s          | ) da exclusão do negativador, informe os dados abaixo:                                                                                                    | ✓ Atualizar                            |
| Negativador:*                       |                                                                                                    | -                                      |
| Código do Motivo:                   |                                                                                                    |                                        |
| Descrição do Motivo<br>da Exclusão: |                                                                                                    |                                        |
| Indicador de Uso:                   | Ativo  Inativo Inativo I |                                        |
| Limpar                              |                                                                                                    | Filtrar                                |
|                                     |                                                                                                    |                                        |
|                                     |                                                                                                    |                                        |
|                                     |                                                                                                    |                                        |
|                                     |                                                                                                    |                                        |
|                                     |                                                                                                    |                                        |
|                                     |                                                                                                    |                                        |
|                                     |                                                                                                    |                                        |
|                                     |                                                                                                    |                                        |

Em seguida, o sistema exibe a tela contendo os itens que atenderam aos parâmetros informados no filtro, ou para atualizar, clique no hiperlink do campo "Código Motivo".

Ao clicar no botão 🧼, o sistema gera o relatório contendo os motivos cadastrados, conforme modelo que será apresentado abaixo.

Gsan -> Cobranca -> Negativacao -> Manter Motivo de Exclusao do Negativador

| Código Motivo | Motivo                                   |  |
|---------------|------------------------------------------|--|
| <u>1</u>      | PAGAMENTO DA DIVIDA                      |  |
| 2             | RENEGOCIACAO DA DIVIDA                   |  |
| <u>3</u>      | INCLUSAO INDEVIDA                        |  |
| <u>4</u>      | ORDEM JUDICIAL                           |  |
| <u>5</u>      | CORRECAO DO ENDERECO                     |  |
| <u>6</u>      | ATUALIZACAO DE VALOR - VALORIZACAO       |  |
| <u>7</u>      | ATUALIZACAO DE VALOR - PAGAMENTO PARCIAL |  |
| <u>8</u>      | ATUALIZACAO DE DATA                      |  |
| 9             | CORRECAO DE NOME                         |  |
| <u>10</u>     | CORRECAO DE NUMERO DO CONTRATO           |  |
| Voltar Filtro |                                          |  |

Para atualizar um item, clique no hiperlink do campo "Código Motivo", tela "Manter Motivo de Exclusão do Negativador", e será exibida a tela "Atualizar Motivo de Exclusão do Negativador", abaixo.

Faça as modificações que julgar necessárias e, em seguida, clique no botão 🗾

Atualizar

|                                                                              |            | Gsan -> Cobranca -> Negativacao -> Manter Motivo de Exclusao do Negativador |  |  |  |
|------------------------------------------------------------------------------|------------|-----------------------------------------------------------------------------|--|--|--|
| Atualizar Motivo d                                                           | e Exclusa  | ao do Negativador                                                           |  |  |  |
| Para atualizar o motivo de exclusao do negativador, informe os dados abaixo: |            |                                                                             |  |  |  |
| Negativador:                                                                 | SPC-SER    | VICO DE PROTECAO DE CREDITO                                                 |  |  |  |
| Código do Motivo:                                                            | 1          |                                                                             |  |  |  |
| Motivo da Exclusão:*                                                         | PAGAME     | NTO DA DIVIDA                                                               |  |  |  |
| Situação de Cobrança<br>do Débito<br>Correspondente:*                        | PAGO       | •                                                                           |  |  |  |
| Indicador de Uso:*                                                           | Ativo      | Inativo                                                                     |  |  |  |
|                                                                              | * Campos o | obrigatórios                                                                |  |  |  |
| Voltar Desfazer                                                              | Cancelar   | r Atualizar                                                                 |  |  |  |
|                                                                              |            |                                                                             |  |  |  |
|                                                                              |            |                                                                             |  |  |  |
|                                                                              |            |                                                                             |  |  |  |
|                                                                              |            |                                                                             |  |  |  |
|                                                                              |            |                                                                             |  |  |  |

## **Preenchimento dos Campos**

| Campo                                               | Preenchimento dos Campos                                                                                                    |  |  |
|-----------------------------------------------------|----------------------------------------------------------------------------------------------------|--|--|
| Negativador                                         | Este campo será exibido pelo sistema e não permite alteração.                                                                                                |  |  |
| Código do Motivo                                    | Este campo será exibido pelo sistema e não permite alteração.                                                                                                |  |  |
| Código do Motivo da<br>Exclusão(*)                  | Campo obrigatório - Informe o Código do Motivo da Exclusão, com no máximo 3 (três) dígitos, o sistema verifica a existência do código do motivo no cadastro. |  |  |
| Motivo da Exclusão(*)                               | Campo obrigatório - Informe a Descrição do Motivo da Exclusão, com no máximo 40 (quarenta) caracteres.                                                       |  |  |
| Situação de Cobrança do<br>Débito Correspondente(*) | Campo obrigatório - Informe a Situação de Cobrança do Débito<br>Correspondente, selecionando entre as opções disponibilizadas pelo<br>sistema.               |  |  |
| Indicador de Uso(*)                                 | Campo obrigatório - Informe a opção "Ativo" para o motivo que se<br>encontra disponível para uso no sistema, caso contrário, informe a<br>opção "Inativo".   |  |  |

## MODELO DE RELATÓRIO: MOTIVOS DA EXCLUSÃO DO NEGATIVADOR CADASTRADOS

#### Cob - ManterMotivoExclusaoNegativador - Rel.png

= Tela de Sucesso =

## Cob - ManterMotivoExclusaoNegativador - TelaSucesso.png

= Funcionalidade dos Botões =

```
(% height="205" width="821" %)
```

| =Botão                |  |  |
|-----------------------|--|--|
| alt="Filtrar.jpg"     |  |  |
| Limpar.jpg            |  |  |
| Voltar_filtro.jpg     |  |  |
| alt="Impressora2.jpg" |  |  |
| Voltar.jpg            |  |  |
| cancelar2.jpg         |  |  |
| Desfazer.png          |  |  |
| alt="Atualizar.png"   |  |  |

Clique aqui para retornar ao Menu Principal do GSAN

From:

https://www.gsan.com.br/ - Base de Conhecimento de Gestão Comercial de Saneamento

Permanent link: https://www.gsan.com.br/doku.php?id=ajuda:cobranca:manter\_motivo\_de\_exclusao\_do\_negativador&rev=144252436

Last update: 31/08/2017 01:11

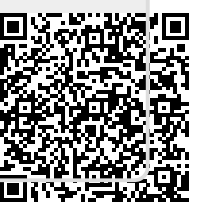